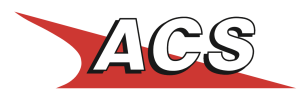

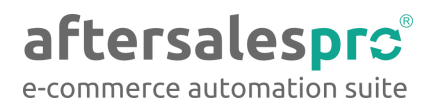

# **ACS Points Plugin**

## Οδηγίες για την εγκατάσταση του plugin

- Κατεβάστε το αρχείο του plugin απο εδώ (μορφή zip) και αποθηκεύστε το στον υπολογιστή σας.
- Εισέλθετε το διαχειριστικό (admin) του Prestashop και επιλέξτε την σελίδα Module Manager (Modules -> Module Manager).

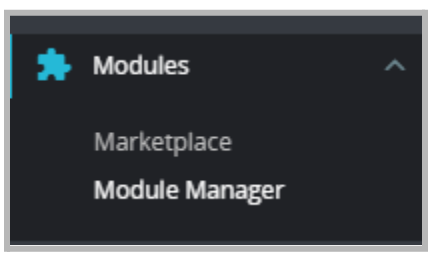

3. Επιλέξτε Upload a Module και επιλέξτε το αρχείο zip που κατεβάσατε.

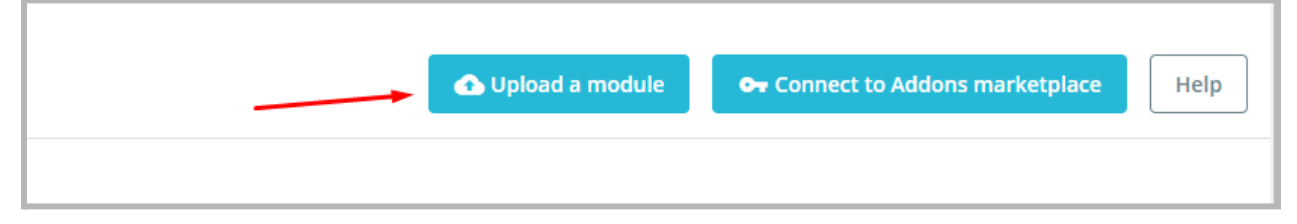

4. Μόλις η διαδικασία ολοκληρωθεί, πατήστε το Configure για να μεταφερθείτε στην σελίδα ρυθμίσεων του module

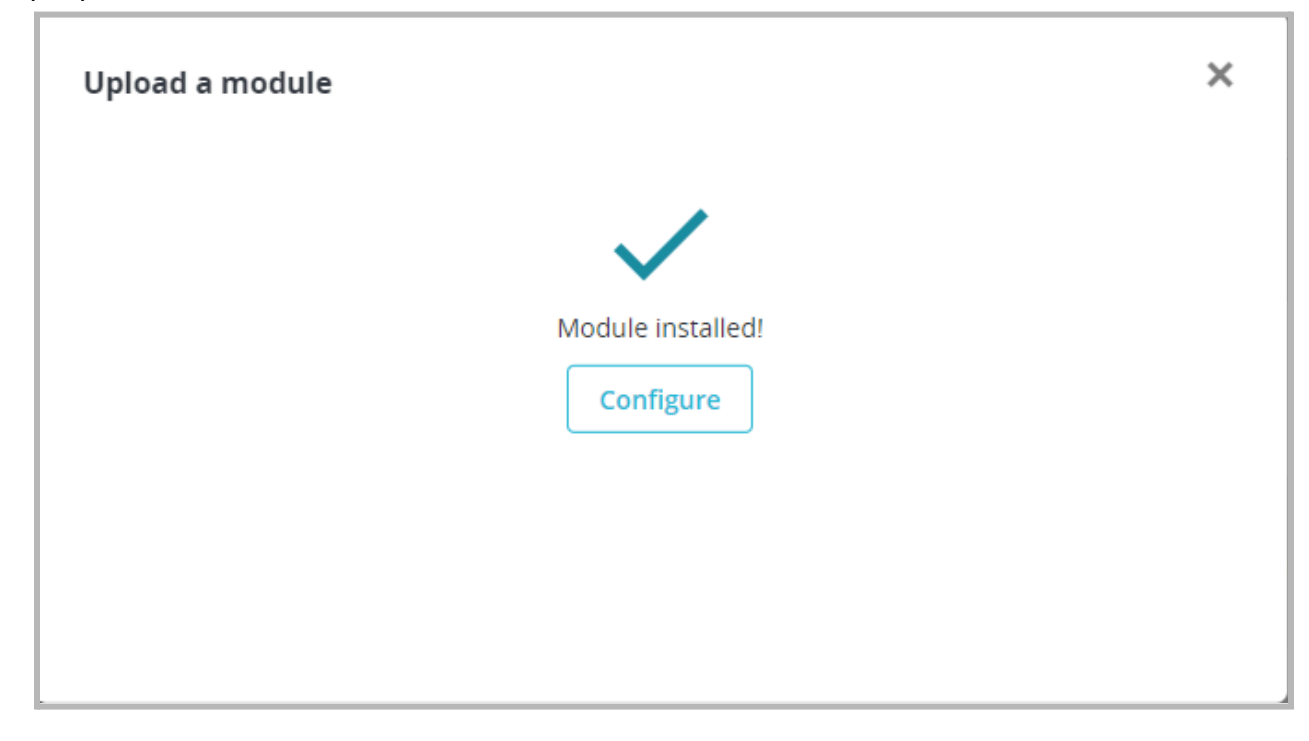

5. Συμπληρώστε τα κατάλληλα πεδία στο section ACS Points Plugin (by aftersalespro.gr) με βάση τη λειτουργικότητα που επιθυμείτε

| and My shipping module                |                                          |          |
|---------------------------------------|------------------------------------------|----------|
|                                       |                                          | <u>.</u> |
| \$ <sup>6</sup> <sub>9</sub> Settings |                                          |          |
| Google API key                        |                                          |          |
|                                       | Enter google API key                     |          |
| Base shipping cost per order          | 3                                        |          |
|                                       | shipping cost for pickup from ACS points |          |
| Base shipping cost kg limit           | 2<br>Base shipping cost is valid to X kg |          |
| Cost per extra kg                     | 1                                        |          |
|                                       | Cost per extra kg                        |          |
| Weight limit kg                       | 16                                       |          |
|                                       | Weight limit kg                          |          |
| Free Delivery                         | 100                                      |          |
|                                       | тот отом чино подпот опот                |          |

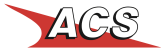

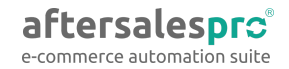

## Επεξήγηση των ρυθμίσεων του ACS Points Plugin

### Εισάγετε το Google Maps API Key που απαιτείται για την ορθή λειτουργία του χάρτη.

Σε αυτό το πεδίο εισάγεται το δικό σας **Google Maps API Key.** Εάν δεν διαθέτετε κάποιο API Key για τους χάρτες του Google μπορείτε να ακολουθήσετε τα παρακάτω βήματα για να εκδώσετε ένα:

#### <u>Βήματα για έκδοση API Key for Maps</u>

Θα χρειαστεί να ενεργοποιήσετε το API Key για τα Geocoding API & Maps JavaScript API

#### Χρέωση ανά αποστολή (€)

Εδώ ορίζεται το κόστος αποστολής για τον πελάτη εφόσον επιλέξει αυτό τον τρόπο παραλαβής της παραγγελίας του

#### Όριο σε κιλά (kg)

Το μέγιστο ογκομετρικό βάρος που μπορεί να υποστηρίξει η υπηρεσία. Προτείνουμε οι τιμή που θα ορίσετε να μην υπερβαίνει τα **20kg** 

#### Δωρεάν Μεταφορικά (€)

Το συνολικό κόστος της παραγγελίας πάνω από το οποίο τα έξοδα αποστολής είναι δωρεάν

Επιπλέον ρυθμίσεις για τον τρόπο αποστολής μπορείτε να δείτε πηγαίνοντας στο **Shipping > Carriers** και να επεξεργαστείτε την μέθοδο αποστολής, όπως ακριβώς και με τις άλλες μεθόδους του Prestashop.

Με τα παραπάνω βήματα έχετε ολοκληρώσει την εγκατάσταση και ρύθμιση του plugin.

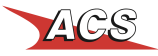

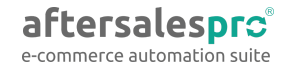

## Λειτουργία του Plugin

Με την ενεργοποίηση του plugin ο πελάτης κατά την διαδικασία ολοκλήρωσης της αγοράς του, έχει πλέον μία ακόμα επιλογή για την αποστολή και παραλαβή της παραγγελία του. Η νέα επιλογή θα εμφανίζεται όπως και στο παρακάτω στιγμιότυπο (μικρές ή μεγάλες αλλαγές στην εμφάνιση της επιλογής εξαρτώνται από το εκάστοτε theme που χρησιμοποιείτε.

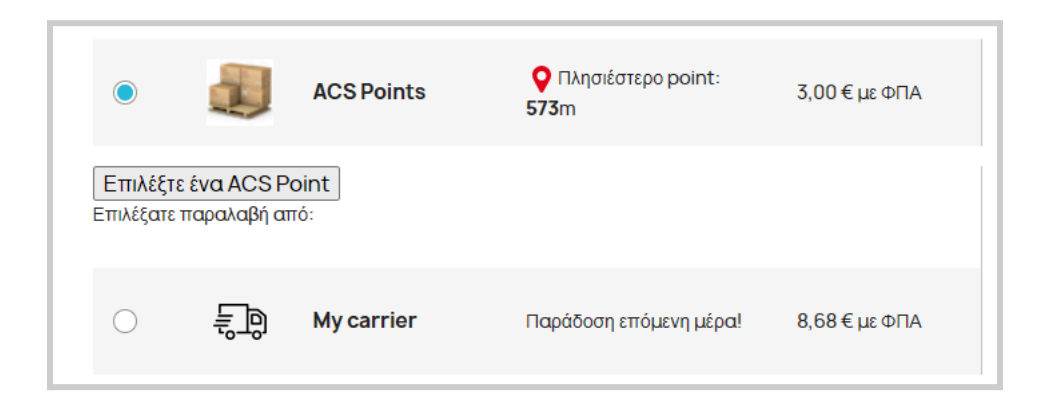

Ο πελάτης, επιλέγοντας το "ACS Points" έχει πλέον την δυνατότητα να επιλέξει το ACS Point που τον εξυπηρετεί μέσα από έναν χάρτη με όλα τα σημεία.

Η επιλογή του χρήστη καταγράφεται στο διαχειριστικό σας και σημειώνεται στην αντίστοιχη παραγγελία ως επιλεγμένος τρόπος αποστολής.

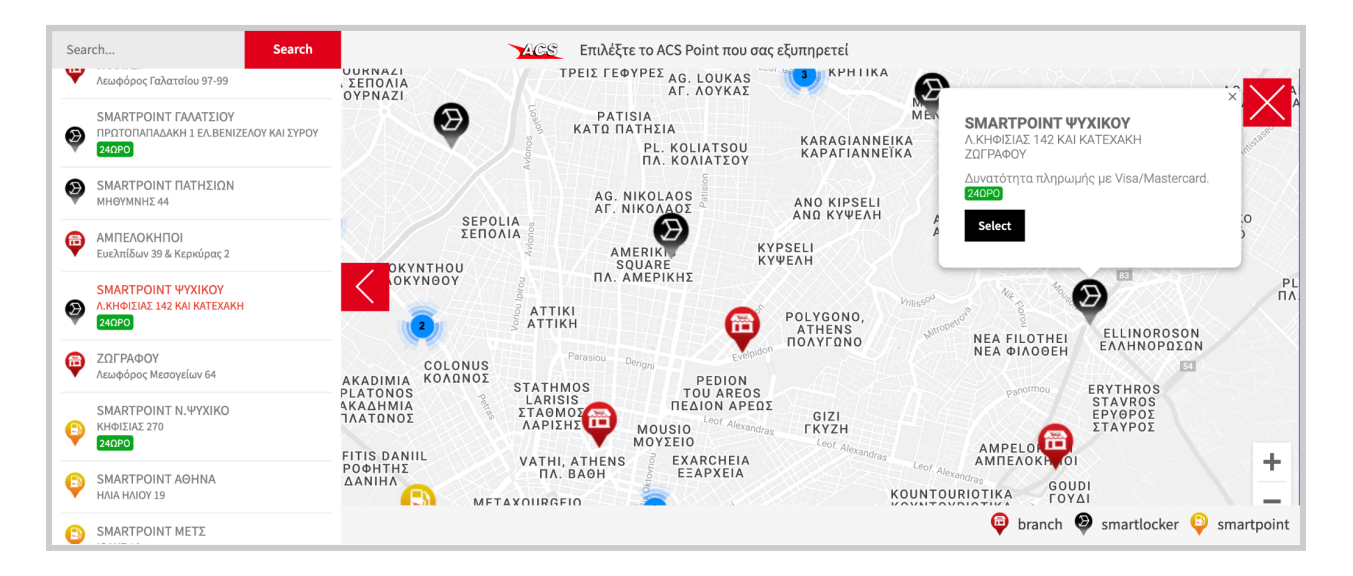

Για την υποστήριξη του plugin παρακαλώ ανοίξτε ticket <u>εδώ</u> (απαιτείται εγγραφή). Για την καλύτερη εξυπηρέτησή σας, κατά το άνοιγμα του ticket, παρακαλούμε να περιγράψετε σαφώς το αίτημά σας αναφέροντας την πλατφόρμα και το domain σας.

aftersalesprc

e-commerce automation suite

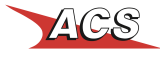